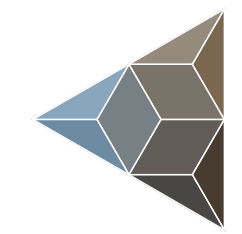

## BLUETECHNIX Embedding Ideas

# **Argos3D - P100**

Quick Start Guide

Version 1.7

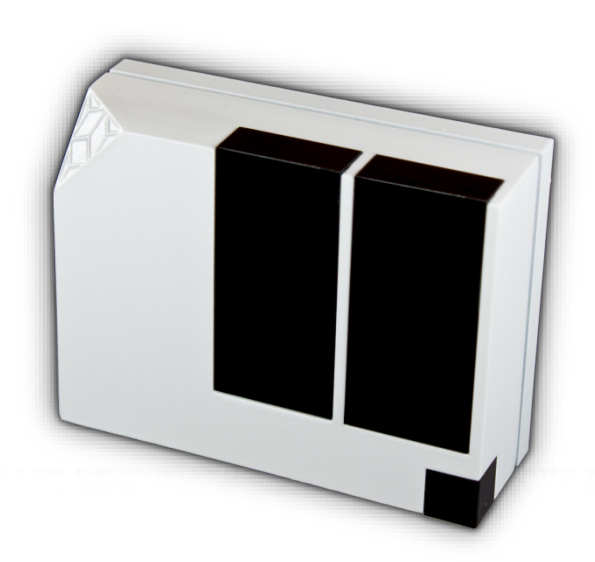

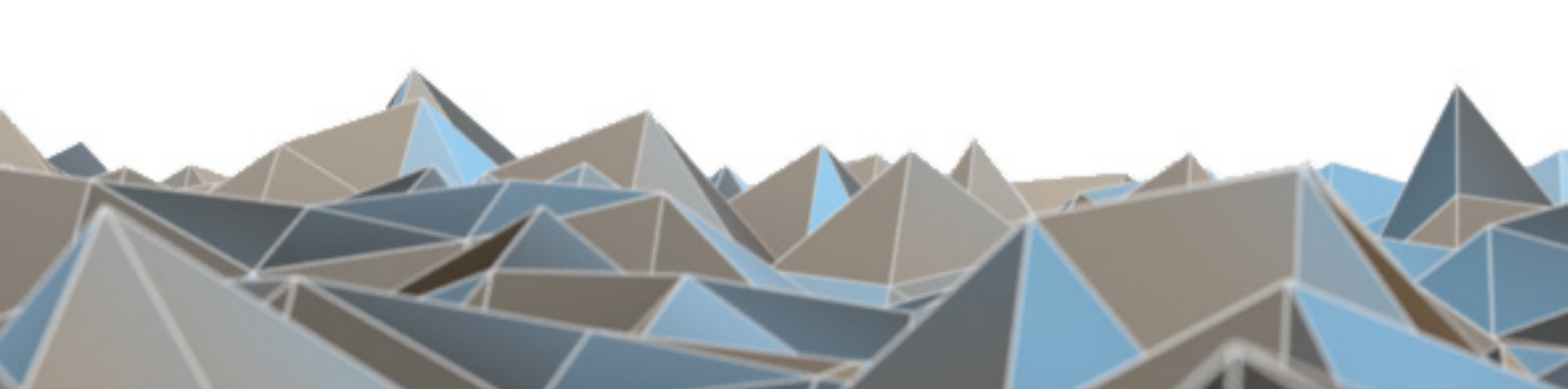

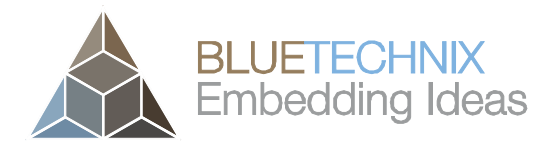

Bluetechnix

Waidhausenstraße 3/19 A-1140 Vienna AUSTRIA

office@bluetechnix.com www.bluetechnix.com

Argos<sup>3D</sup> - P100 - Quick Start Guide

Document No.: 900-308 / A

Publication date: August 20, 20144

Applicable to: plugins release  $\geq 0.3$ 

Subject to change without notice. Errors excepted.

This document is protected by copyright. All rights reserved. No part of this document may be reproduced or transmitted for any purpose in any form or by any means, electronically or mechanically, without expressly written permission by Bluetechnix GmbH.

Windows is a registered trademark of Microsoft.

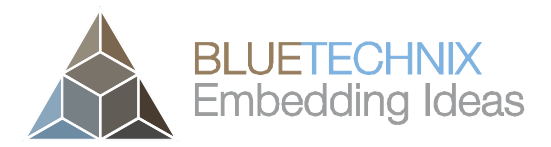

## **Table of Contents**

| 1 |                | Unb                                                                        | ooxin                                                                        | g                                                                                                    | . 5                                                                  |  |  |
|---|----------------|----------------------------------------------------------------------------|------------------------------------------------------------------------------|----------------------------------------------------------------------------------------------------|----------------------------------------------------------------------|--|--|
|   | 1.             | 1                                                                          | In th                                                                        | ne box                                                                                                    | . 5                                                                  |  |  |
|   | 1.             | 1.2 Connecting your Argos <sup>3D</sup> -P100                              |                                                                              |                                                                                                    |                                                                      |  |  |
|   |                | 1.2.                                                                       | 1                                                                            | Connector Overview                                                                                                    | . 5                                                                  |  |  |
|   |                | 1.2.                                                                       | 2                                                                            | Connecting the power supply                                                                                                    | . 6                                                                  |  |  |
|   |                | 1.2.                                                                       | 3                                                                            | Connecting USB2.0 cable                                                                                                    | . 6                                                                  |  |  |
| 2 |                | Eva                                                                        | luatio                                                                       | on Package                                                                                                    | . 7                                                                  |  |  |
|   | 2.             | 1                                                                          | Sup                                                                          | port website                                                                                                    | . 7                                                                  |  |  |
|   | 2.             | 2                                                                          | Log                                                                          | in Screen                                                                                                    | . 8                                                                  |  |  |
|   | 2.             | 3                                                                          | Reg                                                                          | ister as new customer                                                                                                    | . 8                                                                  |  |  |
| 3 |                | Inst                                                                       | all Ar                                                                       | rgos <sup>3D</sup> - P100 Drivers                                                                                                    | 11                                                                   |  |  |
| 4 |                | Sta                                                                        | rt usi                                                                       | ng your Argos <sup>3D</sup> - P100 with "Visualizer"                                                                                                    | 18                                                                   |  |  |
|   |                | 4                                                                          | 14/04                                                                        | king with "Visualizer"                                                                                                    | 19                                                                   |  |  |
|   | 4.             | 1                                                                          | vvor                                                                         | King with Visualizer                                                                                                    | 10                                                                   |  |  |
|   | 4.             | 4.1.                                                                       | 1                                                                            | Connection (1)                                                                                                    | 19                                                                   |  |  |
|   | 4.             | 4.1.<br>4.1.                                                               | 1<br>2                                                                       | Connection (1)<br>Applying source- and process-commands (2)                                                                                                    | 19<br>19                                                             |  |  |
|   | 4.             | 4.1.<br>4.1.<br>4.1.                                                       | 1<br>2<br>3                                                                  | Connection (1)<br>Applying source- and process-commands (2)<br>Changing the color range (3)                                                                                                    | 19<br>19<br>19<br>19                                                 |  |  |
|   | 4.             | 4.1.<br>4.1.<br>4.1.<br>4.1.                                               | 1<br>2<br>3<br>4                                                             | Connection (1)<br>Applying source- and process-commands (2)<br>Changing the color range (3)<br>Statistics (4)                                                                                                    | 19<br>19<br>19<br>19<br>20                                           |  |  |
|   | 4.             | 4.1.<br>4.1.<br>4.1.<br>4.1.<br>4.1.                                       | 1<br>2<br>3<br>4<br>5                                                        | Connection (1)<br>Applying source- and process-commands (2)<br>Changing the color range (3)<br>Statistics (4)<br>Status Information (5)                                                                                                    | 19<br>19<br>19<br>20<br>20                                           |  |  |
|   | 4.             | 4.1.<br>4.1.<br>4.1.<br>4.1.<br>4.1.<br>4.1.                               | 1<br>2<br>3<br>4<br>5<br>6                                                   | Connection (1)<br>Applying source- and process-commands (2)<br>Changing the color range (3)<br>Statistics (4)<br>Status Information (5)<br>Changing the integration time (6)                                                                                                    | 19<br>19<br>19<br>20<br>20<br>20                                     |  |  |
|   | 4.             | 4.1.<br>4.1.<br>4.1.<br>4.1.<br>4.1.<br>4.1.<br>4.1.                       | 1<br>2<br>3<br>4<br>5<br>6<br>7                                              | Connection (1)<br>Applying source- and process-commands (2)<br>Changing the color range (3)<br>Statistics (4)<br>Status Information (5)<br>Changing the integration time (6)<br>Changing the frame rate (7)                                                                                                    | 19<br>19<br>19<br>20<br>20<br>20<br>20                               |  |  |
|   | 4.             | 4.1.<br>4.1.<br>4.1.<br>4.1.<br>4.1.<br>4.1.<br>4.1.<br>4.1.               | vvor<br>1<br>2<br>3<br>4<br>5<br>6<br>7<br>8                                 | Connection (1)<br>Applying source- and process-commands (2)<br>Changing the color range (3)<br>Statistics (4)<br>Status Information (5)<br>Changing the integration time (6)<br>Changing the frame rate (7)<br>Generic register read/write (8)                                                                           | 19<br>19<br>19<br>20<br>20<br>20<br>20<br>20                         |  |  |
| 5 | 4.             | 4.1.<br>4.1.<br>4.1.<br>4.1.<br>4.1.<br>4.1.<br>4.1.<br>5ys                | 1<br>2<br>3<br>4<br>5<br>6<br>7<br>8<br>tem                                  | Connection (1)<br>Applying source- and process-commands (2)<br>Changing the color range (3)<br>Statistics (4)<br>Status Information (5)<br>Changing the integration time (6)<br>Changing the frame rate (7)<br>Generic register read/write (8)<br>Requirements & Support                                                 | 19<br>19<br>19<br>20<br>20<br>20<br>20<br>20<br>20<br>20<br>21       |  |  |
| 5 | 4.             | 4.1.<br>4.1.<br>4.1.<br>4.1.<br>4.1.<br>4.1.<br>4.1.<br>Sys                | Vvor<br>1<br>2<br>3<br>4<br>5<br>6<br>7<br>8<br>tem 1<br>Visu                | Connection (1)<br>Applying source- and process-commands (2)<br>Changing the color range (3)<br>Statistics (4)<br>Status Information (5)<br>Changing the integration time (6)<br>Changing the frame rate (7)<br>Generic register read/write (8)<br>Requirements & Support                                                 | 19<br>19<br>19<br>20<br>20<br>20<br>20<br>20<br>20<br>21<br>21       |  |  |
| 5 | 4.<br>5.       | 4.1.<br>4.1.<br>4.1.<br>4.1.<br>4.1.<br>4.1.<br>4.1.<br>5ys<br>1<br>2      | Vvor<br>1<br>2<br>3<br>4<br>5<br>6<br>7<br>8<br>tem 1<br>Visu<br>Ligh        | Connection (1)<br>Applying source- and process-commands (2)<br>Changing the color range (3)<br>Statistics (4)<br>Status Information (5)<br>Changing the integration time (6)<br>Changing the frame rate (7)<br>Generic register read/write (8)<br>Requirements & Support<br>ualizer                                      | 19<br>19<br>19<br>20<br>20<br>20<br>20<br>20<br>20<br>21<br>21<br>21 |  |  |
| 5 | 4.<br>5.<br>5. | 4.1.<br>4.1.<br>4.1.<br>4.1.<br>4.1.<br>4.1.<br>4.1.<br>5ys<br>1<br>2<br>3 | Vvor<br>1<br>2<br>3<br>4<br>5<br>6<br>7<br>8<br>tem 1<br>Visu<br>Ligh<br>Sup | Connection (1)<br>Applying source- and process-commands (2)<br>Changing the color range (3)<br>Statistics (4)<br>Status Information (5)<br>Changing the integration time (6)<br>Changing the integration time (6)<br>Changing the frame rate (7)<br>Generic register read/write (8)<br>Requirements & Support<br>Jalizer | 19<br>19<br>19<br>20<br>20<br>20<br>20<br>20<br>21<br>21<br>21<br>21 |  |  |

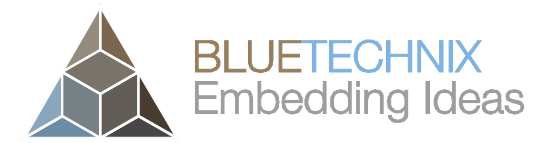

#### © Bluetechnix 2014

All Rights Reserved.

The information herein is given to describe certain components and shall not be considered as a guarantee of characteristics.

Terms of delivery and rights of technical change reserved.

We hereby disclaim any warranties, including but not limited to warranties of non-infringement, regarding circuits, descriptions and charts stated herein.

Bluetechnix makes and you receive no warranties or conditions, express, implied, statutory or in any communication with you. Bluetechnix specifically disclaims any implied warranty of merchantability or fitness for a particular purpose.

Bluetechnix takes no liability for any damages and errors causing of the usage of this board. The user of this board is responsible by himself for the functionality of his application. He is allowed to use the board only if he has the qualification. More information is found in the General Terms and Conditions (AGB).

#### Information

For further information on technology, delivery terms and conditions and prices please contact Bluetechnix (http://www.bluetechnix.com).

#### Warning

Due to technical requirements components may contain dangerous substances.

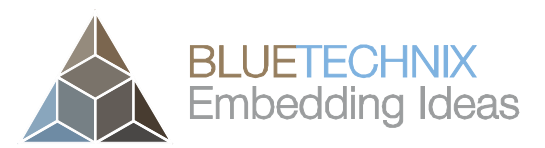

## 1 Unboxing

## 1.1 In the box

- Argos<sup>3D</sup> P100
- Micro USB Cable
- 5V<sub>DC</sub>/3A Power Supply
- Tripod
- Quick Start Guide
- Argos<sup>3D</sup> P100 Support CD including SDK, Visualizer, manuals etc.

## 1.2 Connecting your Argos<sup>3D</sup>-P100

## 1.2.1 Connector Overview

The Argos<sup>3D</sup> - P100 features three connectors. A 5V<sub>DC</sub>@2.5A connection, Micro USB2.0 and an external sync interface.

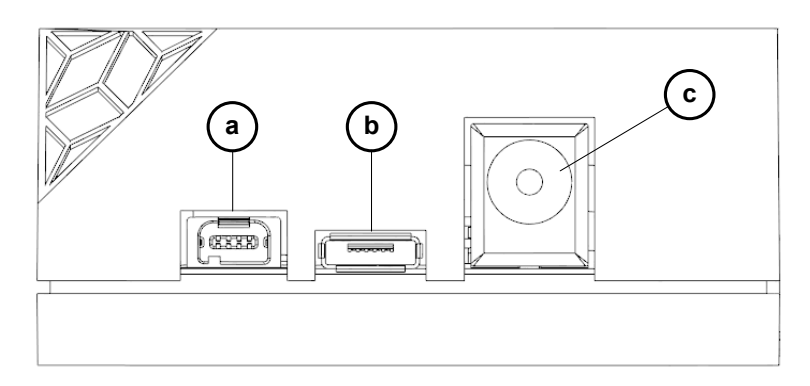

Figure 1-1: Connector Overview

- a. Modulation Light Interface
- b. Micro USB 2.0 Interface
- c. Power Connector

**NOTE**: Please follow the next steps in the right order to get your 'P100' up and running correctly.

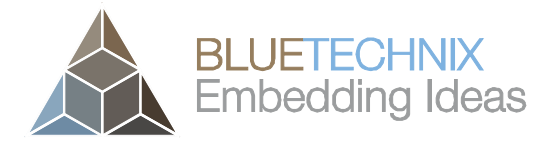

#### **1.2.2** Connecting the power supply

To ensure, that your Argos<sup>3D</sup> - P100 works correctly, plug in the power supply and wait for approximately 10 seconds until the camera boots up.

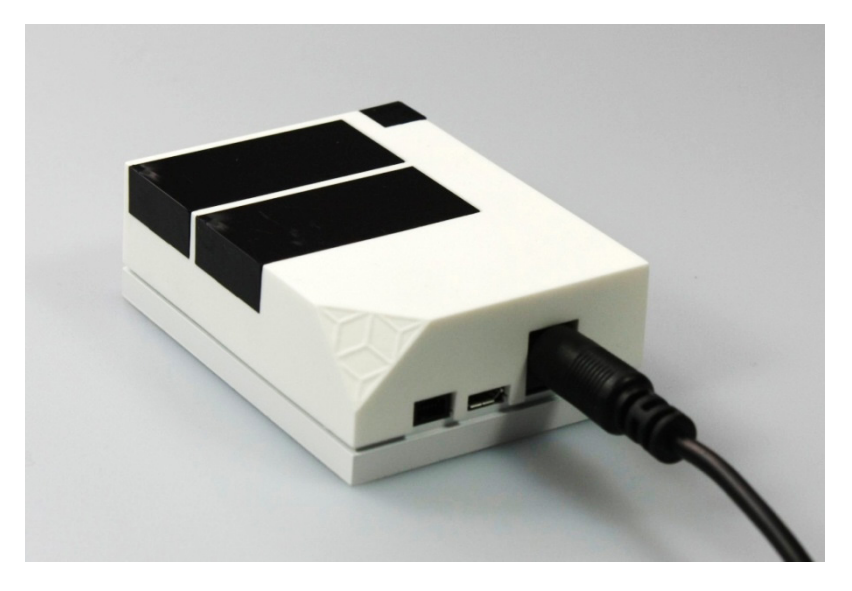

Figure 1-2: Connecting Power Supply

#### 1.2.3 Connecting USB2.0 cable

After boot up, plug in the micro USB2.0 cable and connect your Argos<sup>3D</sup> - P100 to a free USB port of your PC.

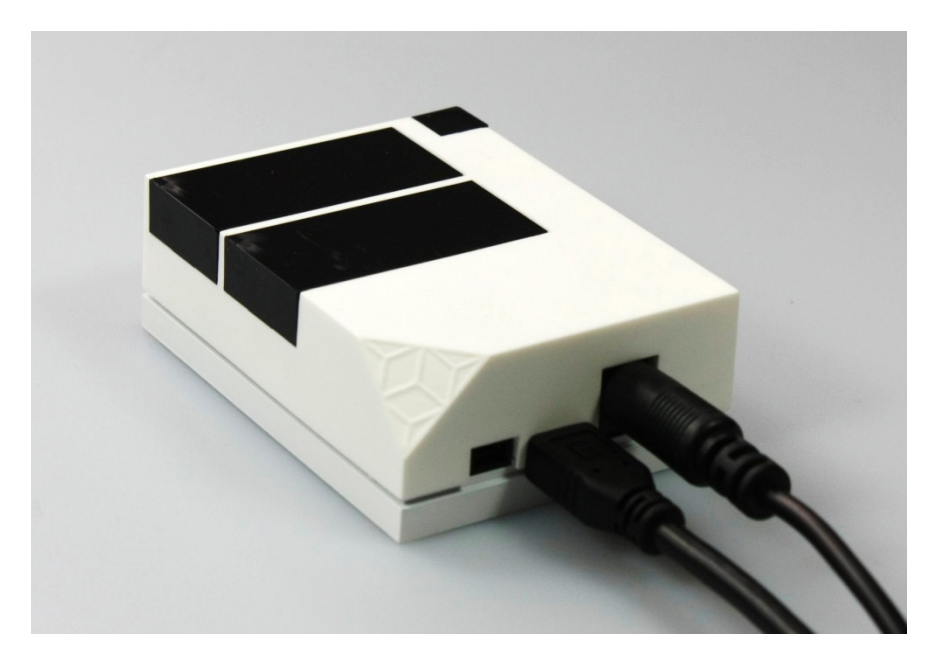

Figure 1-3: Connecting USB2.0 cable

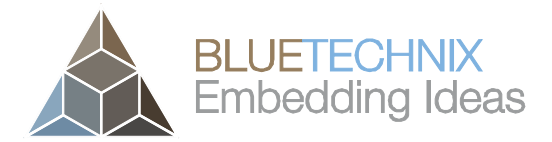

## 2 Evaluation Package

The Argos<sup>3D</sup> - P100 Evaluation Package containing of the SDK, Visualizer, documentation etc. can be found on the enclosed **Support CD**. For updates register on our support website at <u>https://support.bluetechnix.com/</u> and download the latest version of the Evaluation Package for your Argos<sup>3D</sup> – P100.

#### 2.1 Support website

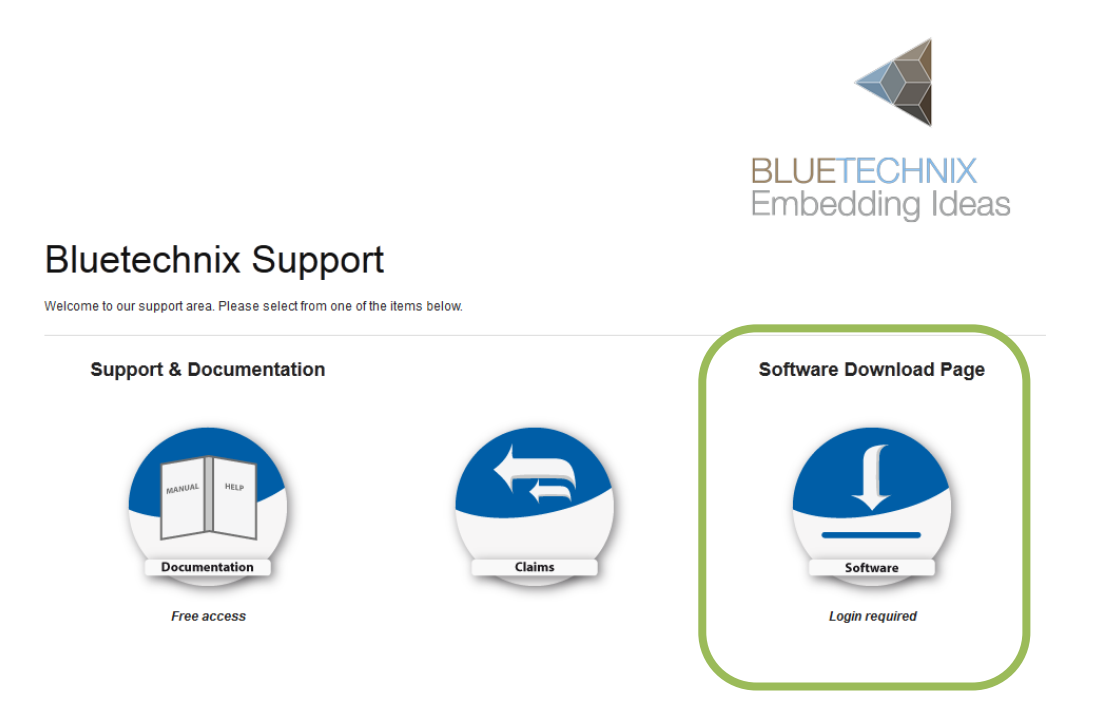

Figure 2-1: Download Evaluation Package

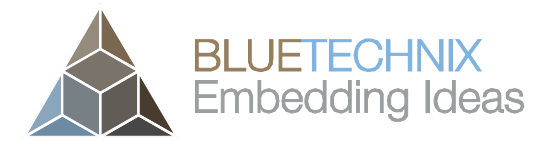

### 2.2 Login Screen

| Bluetechnix Subversion Access Management System                                                                                                    |
|----------------------------------------------------------------------------------------------------|
| Log In                                                                                                    |
| Dear valued customer,                                                                                                    |
| Thank you for purchasing Bluetechnix software. Please note that to enter this site you will need to create an account. If you haven't done so yet, please sign up here. If you already have an account, you may log in using your email address and password below. |
| For documentation and support please click <u>here</u> .                                                                                                    |
| Login Details                                                                                                    |
| Email address                                                                                                    |
| Password                                                                                                    |
| Login                                                                                                    |
|                                                                                                    |
|                                                                                                    |

Figure 2: Login screen

#### 2.3 Register as new customer

If you don't have a valid customer login you can create a new account at <u>https://support.bluetechnix.com/software/CreateUser.aspx</u>

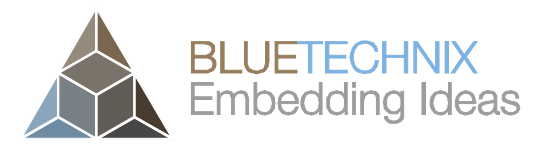

| Bluetechnia          | Subversion Ac ×                                                                           |                                                                                                   |                                                                                                    |           |   |  |
|----------------------|-------------------------------------------------------------------------------------------|---------------------------------------------------------------------------------------------------|----------------------------------------------------------------------------------------------------|-----------|---|--|
| ⇒ C                  | https://support.blu                                                                       | etechnix.at/software/CreateUs                                                                     | er.aspx                                                                                                    | 5         | 0 |  |
|                      |                                                                                           |                                                                                                   |                                                                                                    |           |   |  |
| В                    | uetechnix Sub                                                                             | version Access Mana                                                                               | agement System                                                                                                    |           |   |  |
| N                    | ew User Information                                                                       |                                                                                                   |                                                                                                    |           |   |  |
| De<br>Th<br>fa       | ear valued customer,<br>nank you for purchasin<br>st as possible.                         | g from Bluetechnix. Please read                                                                   | d the instructions below so we are able to create your account as                                                                                                    |           |   |  |
| To<br>mi<br>th<br>re | be able to download<br>ultiple accounts for a s<br>at all accounts of a co<br>positories. | software from Bluetechnix' ser<br>single company if for example n<br>ompany share the same access | vers, you will need to create an account. It is possible to create<br>nore than one employee needs to download software. Please note<br>a rights. It is not possible to restrict certain employees to specific |           |   |  |
| Th<br>ur             | nis system is not live a<br>ntil you are actually ab                                      | nd even if you see that you ar<br>le to access them via SVN.                                      | e allowed to access specific repositories, there is a one hour delay                                                                                                    |           |   |  |
| Ple<br>pa            | ease note that this is assword attempts,)                                                 | a monitored system. If abusive<br>are detected, your account w                                    | actions (trying to access locked repositories, dictionary/brute for<br>ill be suspended.                                                                                                    | e         |   |  |
| Up                   | oon registration, this s                                                                  | ystem performs basic checks o                                                                     | n your data and will then inform you of the result.                                                                                                    |           |   |  |
| If                   | you purchased our pro<br>istomer number.                                                  | oducts through a distributor an                                                                   | d therefore have no customer number, please click here to request                                                                                                    | а         |   |  |
| гu                   | Jser Details                                                                              |                                                                                                   |                                                                                                    | _         |   |  |
|                      | First name *                                                                              |                                                                                                   |                                                                                                    |           |   |  |
|                      | Last name *                                                                               |                                                                                                   |                                                                                                    |           |   |  |
|                      | Company name *                                                                            |                                                                                                   |                                                                                                    |           |   |  |
|                      | Email address *                                                                           |                                                                                                   |                                                                                                    |           |   |  |
|                      | Phone number                                                                              |                                                                                                   |                                                                                                    |           |   |  |
|                      | Customer number *                                                                         |                                                                                                   |                                                                                                    |           |   |  |
|                      | Password *                                                                                |                                                                                                   | No customer number?                                                                                                    |           |   |  |
|                      | Password (verify) *                                                                       |                                                                                                   |                                                                                                    |           |   |  |
|                      |                                                                                           |                                                                                                   |                                                                                                    |           |   |  |
|                      |                                                                                           | Register                                                                                          |                                                                                                    |           |   |  |
|                      |                                                                                           |                                                                                                   | Back to the login na                                                                                                    |           |   |  |
|                      |                                                                                           |                                                                                                   |                                                                                                    | . <b></b> |   |  |

Figure 2-3: Registration form

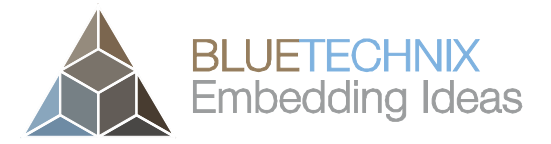

Once you downloaded the evaluation package extract the .zip file on your hard drive to e.g.

*C:\Argos3D-P100*\ and read the Readme.txt first.

| 🚱 😔 🗢 📕 🕨 Computer 🕨 Local Disk (C:) 🕨 Arg                                                                                                    | jos3D-P100 🕨                                              |                                                                                                    | Search Argos3D-P100                                                                    | م    |  |
|----------------------------------------------------------------------------------------------------|-----------------------------------------------------------|----------------------------------------------------------------------------------------------------|----------------------------------------------------------------------------------------|------|--|
| Organize ▼ Include in library ▼ Share with ▼ Burn New folder 🔠 ▼ 🗍                                                                                    |                                                           |                                                                                                    |                                                                                        |      |  |
| \mu Argos3D-P100                                                                                                    | Name                                                      | Date modified                                                                                                    | Туре                                                                                   | Size |  |
| <ul> <li>Component Manager 2.5.2</li> <li>P100</li> <li>PerfLogs</li> <li>PricelistGenerator</li> <li>Program Files</li> <li>Program Files</li> </ul> | application  driver  localibration  manual  PMDMDK  MDNDK | 13.09.2013 12:51<br>13.09.2013 12:51<br>13.09.2013 12:51<br>13.09.2013 12:51<br>13.09.2013 12:51<br>13.09.2013 12:51 | File folder<br>File folder<br>File folder<br>File folder<br>File folder<br>File folder |      |  |
| 📔 swsetup<br>🌆 TokensBackup                                                                                                    | Argos3D-P100 Support Wiki                                 | 02.05.2013 16:42                                                                                                    | Internet Shortcut                                                                      | 1 KB |  |
| \mu Users                                                                                                    | Readme.txt                                                | 21.08.2013 18:30                                                                                                    | Text Document                                                                          | 1 KB |  |

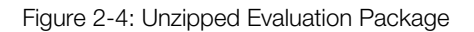

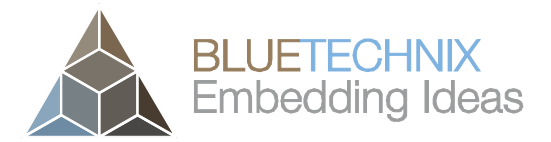

## 3 Install Argos<sup>3D</sup> - P100 Drivers

At the first time you have plugged in your Argos<sup>3D</sup> - P100, you have to install the driver which can be found in the evaluation package.

Open the Windows Device Manager by pressing the *Windows-Button* + *Pause-Button* and choose *Device Manageras* shown in following figure.

|                                                                                                    |                                                                                                    |                                                                                                    |             | <b>_ D _</b> X |  |
|----------------------------------------------------------------------------------------------------|----------------------------------------------------------------------------------------------------|----------------------------------------------------------------------------------------------------|-------------|----------------|--|
| Search Control Panel + System and Security + System                                                      |                                                                                                    |                                                                                                    |             |                |  |
| Control Panel Home<br>Device Manager<br>Kemote settings<br>System protection<br>Advanced system settings | View basic information<br>Windows edition<br>Windows 7 Professional<br>Copyright © 2009 Microso<br>Service Pack 1<br>Get more features with a n                                                         | about your computer<br>ft Corporation. All rights reserved.<br>ew edition of Windows 7                                                                                                    |             |                |  |
| See also<br>Action Center<br>Windows Update                                                              | System<br>Rating:<br>Processor:<br>Installed memory (RAM):<br>System type:<br>Pen and Touch:<br>Computer name, domain, and<br>Computer name:<br>Full computer name:<br>Computer description:<br>Domain: | Your Windows Experience Index needs to be refreshed         Intel(R) Core(TM)2 Duo CPU       E8400 @ 3.00GHz 3.00 GHz         4,00 GB (3,23 GB usable)         32-bit Operating System         No Pen or Touch Input is available for this Display         workgroup settings | ()<br>Chang | je settings    |  |
| Performance Information and<br>Tools                                                                     | Windows activation<br>Windows is activated                                                                                                    |                                                                                                    | ask fo      |                |  |

Figure 3-1: Windows Device Manager

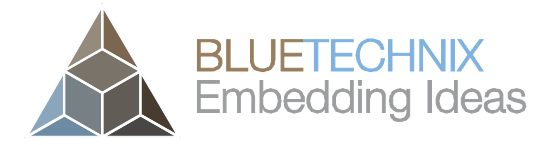

Once Device Manager is opened, right click "*Bluetechnix – Argos3D – P100*" in "Other Devices" and click "*Update Driver Software*".

| 📇 Device Manager                                                                                                    |                                                                             |
|----------------------------------------------------------------------------------------------------|-----------------------------------------------------------------------------|
| File Action View Help                                                                                                    |                                                                             |
| (= =) 📰 🗒 🔢 🖬 🕸 🙀 🕴                                                                                                    | 5                                                                           |
| Computer<br>Disk drives<br>Display adapters<br>DVD/CD-ROM drives<br>DVD/CD-ROM drives<br>Floppy drive controllers<br>Human Interface Devices<br>IDE ATA/ATAPI controllers<br>IEEE 1394 Bus host controllers<br>Jungo<br>Keyboards<br>Mice and other pointing devices<br>Monitors<br>Network adapters<br>Network adapters<br>Network adapters<br>Dther devices<br>Portable Devices<br>Ports (COM & LPT)<br>Processors<br>Sound, video and game controll<br>System devices<br>Universal Serial Bus controllers | Update Driver Software<br>Disable<br>Uninstall<br>Scan for hardware changes |
|                                                                                                    | Properties                                                                  |
| Launches the Update Driver Software Wizard for t                                                                                                    | he                                                                          |

Figure 3-2: Device Manager – Update Driver Software

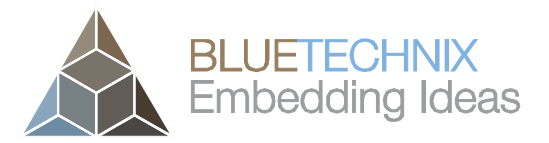

Then choose "Browse my computer for driver software".

| G I Update Driver Software - Bluetechnix - Argos 3D - P100                                                                                                    |        |
|----------------------------------------------------------------------------------------------------|--------|
| How do you want to search for driver software?                                                                                                    |        |
| Search automatically for updated driver software<br>Windows will search your computer and the Internet for the latest driver software<br>for your device, unless you've disabled this feature in your device installation<br>settings. |        |
| Browse my computer for driver software<br>Locate and install driver software manually.                                                                                                    |        |
|                                                                                                    |        |
|                                                                                                    | Cancel |

Figure 3-3: Locate and install driver software manually

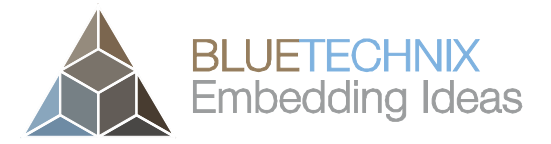

Point the driver install utility to "C:\Argos3D-P100\windows\driver" on your local hard drive. Check "Include subfolders" and click "Next".

|                                                                                                    | ×      |
|----------------------------------------------------------------------------------------------------|--------|
| Update Driver Software - Bluetechnix - Argos 3D - P100                                                                                                    |        |
| Browse for driver software on your computer                                                                                                    |        |
| Search for driver software in this location:                                                                                                    |        |
| C:\Argos3D-P100\driver\windows  Browse                                                                                                    |        |
| ✓ Include subfolders                                                                                                    |        |
| Let me pick from a list of device drivers on my computer<br>This list will show installed driver software compatible with the device, and all driver<br>software in the same category as the device. |        |
| Next                                                                                                    | Cancel |

Figure 3-4: Browse for driver software on your computer

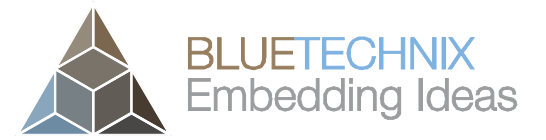

If the Windows Security warning appears choose "Install this driver software anyway".

| 8 Windows Security |                             |                                                                                                    |
|--------------------|-----------------------------|----------------------------------------------------------------------------------------------------|
| $\bigotimes$       | Window                      | vs can't verify the publisher of this driver software                                                                                                    |
|                    | Do<br>You<br>for y          | <u>n</u> 't install this driver software<br>should check your manufacturer's website for updated driver software<br>your device.                                                                 |
|                    | Ins<br>Only<br>disc<br>info | tall this driver software anyway<br>y install driver software obtained from your manufacturer's website or<br>. Unsigned software from other sources may harm your computer or steal<br>rmation. |
| ي ا                | ee <u>d</u> etails          |                                                                                                    |

Figure 3-5: Driver security warning

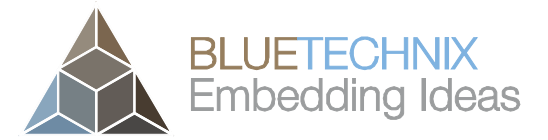

The Update Driver Software Utility finishes the driver installation showing following Window.

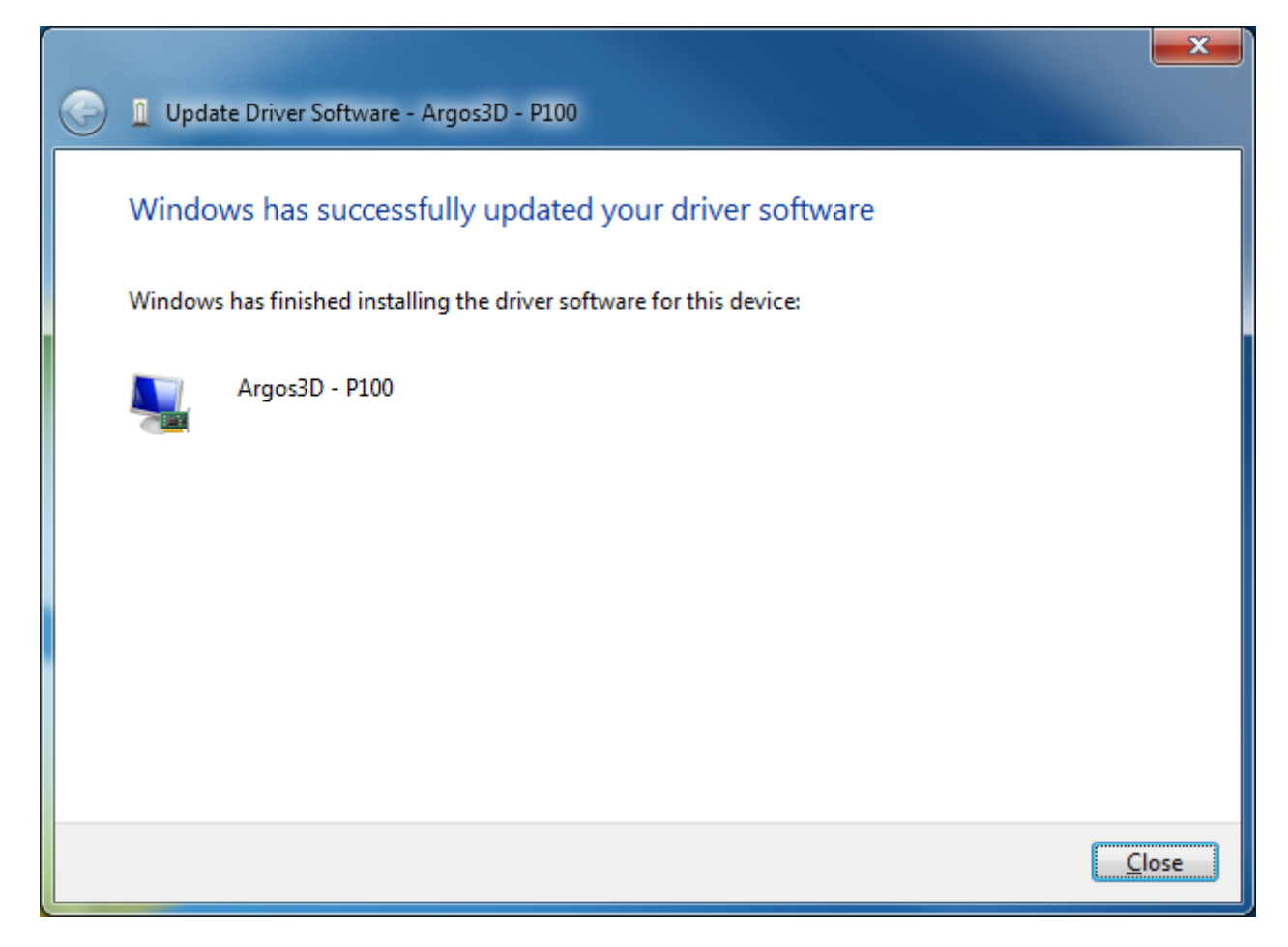

Figure 3-6: Driver Software successfully installed

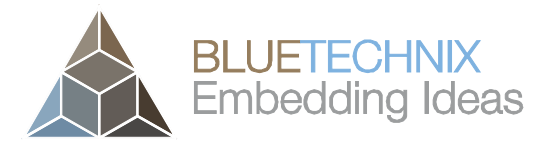

After successful driver installation there should be a new device in the device manager named "*Bluetechnix - Argos 3D - P100*".

| <u>File Action View H</u> elp                                                                                                    |  |
|----------------------------------------------------------------------------------------------------|--|
|                                                                                                    |  |
| Computer<br>Disk drives<br>Diplay adapters<br>DVD/CD-ROM drives<br>Floppy drive controllers<br>Human Interface Devices<br>DIE ATA/ATAPI controllers<br>UIE ATA/ATAPI controllers<br>Eluctechnix - Argos 3D - P100<br>Keyboards<br>Eluctechnix - Argos 3D - P100<br>Monitors<br>Network adapters<br>Network adapters<br>Network adapters<br>Portable Devices<br>Portable Devices<br>Sound, video and game controllers<br>System devices<br>Universal Serial Bus controllers |  |
|                                                                                                    |  |

Figure 3-7: Bluetechnix PMD Devices in Device Manager

#### Congratulations

You now have successfully installed your Argos<sup>3D</sup> - P100 on your PC.

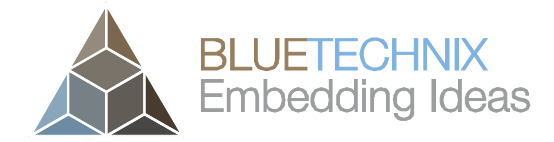

## 4 Start using your Argos<sup>3D</sup> - P100 with "Visualizer"

When you browse to

"C:\Argos3D-P100\application\Visualizer\bin\x64" (64Bit Windows) or

"C:\Argos3D-P100\application\Visualizer\bin\x86" (32Bit Windows)

you'll find **Argos3D - P100 Visualizer.exe**. Using this software you can simply display the depth image and the amplitude image of the Argos<sup>3D</sup> - P100. Mount the Argos<sup>3D</sup> - P100 on the provided tripod and place it on your desk in front of you.

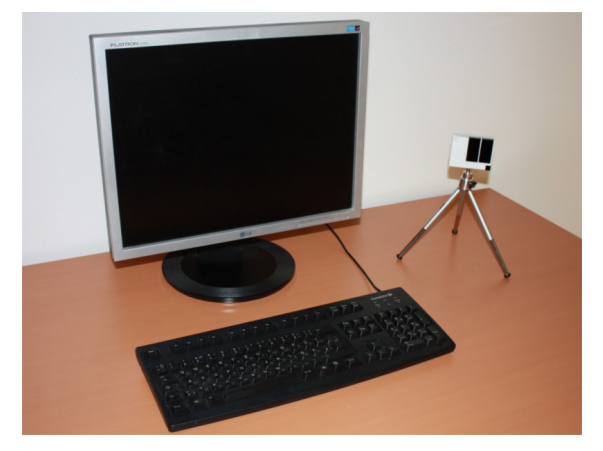

Figure 4-1: Sample scenario with Argos3D - P100

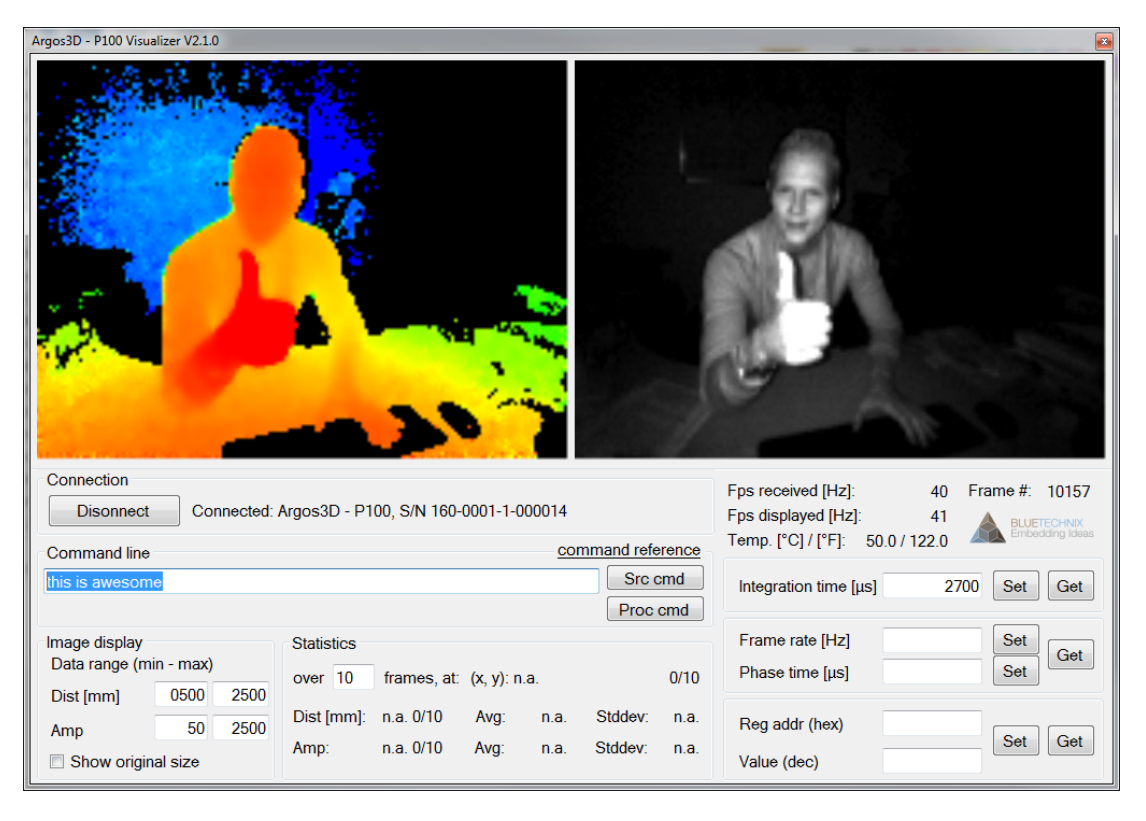

Figure 4-2: Visualizer GUI

#### Important

The default configuration of your Argos<sup>3D</sup> - P100 is set to capture scenes in approximately **1.5m** with **40 frames per seconds**. For other configurations refer to the User Manual of Argos<sup>3D</sup> - P100.

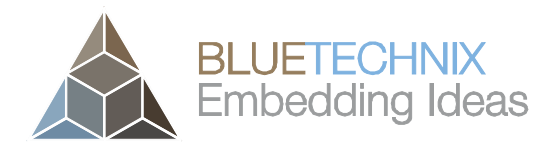

#### 4.1 Working with "Visualizer"

|                                                                                                    |                  | 1 |
|----------------------------------------------------------------------------------------------------|------------------|---|
|                                                                                                    |                  |   |
| 1         Connection         Fps received [Hz]:         4           Disonnect         Connected: Argos3D - P100, S/N 160-0001-1-000014         Fps displayed [Hz]:         4           Temp. [°C] / [°F]:         50.0 / 122         50.0 / 122         50.0 / 122                                                | 0 Frame #: 10157 | 5 |
| 2 Command me Command relative<br>this is awesome Src cmd Integration time [µs]                                                                                                    | 2700 Set Get     | 6 |
| 3 Image display Statistics<br>Data range (min - max) over 10 frames, at: (x, y): n.a. 4<br>Phase time [µs]                                                                                                    | Set Get          | 7 |
| Dist [mm]         0000         2500         Dist [mm]:         n.a.         0/10         Avg:         n.a.         Stddev:         n.a.         Reg addr (hex)         Amp:         Amp:         n.a.         0/10         Avg:         n.a.         Stddev:         n.a.         Value (dec)         Value (dec) | Set Get          | 8 |

Figure 4-3: Visualizer screenshot with description

#### 4.1.1 Connection (1)

Press the "Connect / Disconnect" button for connecting or disconnecting the sensor.

#### 4.1.2 Applying source- and process-commands (2)

To apply source- or process-commands use the text-field from section 6 (see Figure 4-3). After the command has been entered press the "Src cmd" or the "Proc cmd" button for applying either a source- or a process-command.

For a list of source and process commands please click "command reference" and refer to our support site at <u>https://support.bluetechnix.com/wiki/Argos</u>

#### 4.1.3 Changing the color range (3)

To adjust the color range to a certain setup or scene use the min and max text-fields in the "Image display" section (3) (see Figure 4-3). Type in the minimum distance and amplitude expected and the maximum distance and amplitude expected. The color scheme will then be expanded from red to blue for the distance image and from black to white for the amplitude image, between the selected minimum and maximum.

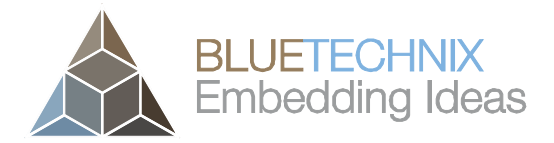

#### 4.1.4 Statistics (4)

The statistics section shows the average (**Avg**) of the amplitude and the distance over a certain number of frames. In addition the standard deviation (**Stddev**) is shown. To see the statistics of a certain pixel just move the mouse over the pixel of interest (either in the distance or the amplitude window) and wait until the selected number of frames have been received. If you move the mouse the buffer is cleared.

#### 4.1.5 Status Information (5)

The status information shows the current number of received frames per second (**fps received**), the frames drawn per second (**fps drawn**) the current frame number and the temperature of the LED-Board (**Led**).

**Be aware that the frames drawn may be significantly lower than the frames received.** This because the application is not able to show the frames as fast as they are delivered by the camera. It depends on the PC configuration how many frames can be processed per second.

#### 4.1.6 Changing the integration time (6)

To change the integration time, type the integration time in  $\mu$ s in the text-field and press the "set" button. To control the integration time currently set, press the "get" button.

The text-field becomes green if the operation was successful, red otherwise.

#### 4.1.7 Changing the frame rate (7)

The frame-rate can be changed using section 7 (see Figure 4-3).

You can enter your required fps directly to the associated text field. As an alternative you can enter the required phase time.

#### Phase Time $[\mu s] = 1 / (4 \times fps [Hz])$

The text-field becomes green if the operation was successful, red otherwise.

#### 4.1.8 Generic register read/write (8)

To write or read any register from the camera use section 8 (see Figure 4-3). Type in the register address as hexadecimal value and the content as decimal value, then press the "set" button.

To read a register enter the register address as hexadecimal value and press the "get" button. The register content should be shown as decimal value in the "Value" text-field.

The text-field becomes green if the operation was successful, red otherwise.

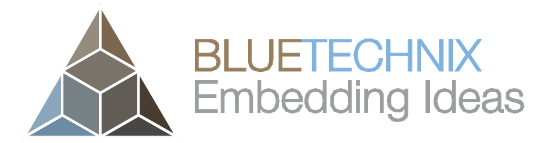

## 5 System Requirements & Support

An Argos<sup>3D</sup> - P100 enabled application is required in order to use this Argos<sup>3D</sup> - P100 device.

Connect to a system with:

- Operating System: Microsoft Windows XP/7, Ubuntu 12.04 or compatible
- 32 bit (x68) or 64 bit (x64) processor
- Dual-core 2 GHz or faster CPU
- Dedicated USB 2.0 port or USB 3.0 port
- 2 GByte RAM

#### 5.1 Visualizer

Visualizer is available on following operating systems:

• Microsoft Windows XP/7 with .NET 3.5 or higher

#### 5.2 LightVis

Lightvis can be used as first step example for the evaluation on Linux OS. Currently only the Ubuntu 12.04 distribution is supported. You can find LightVis in the directory "*C*:\*Argos3D-P100*\*application*\*LightVis*" of the support package.

#### 5.3 Support

For answers to common questions, troubleshooting steps and further documentation visit our Bluetechnix support website or using the direct link: <u>https://support.bluetechnix.com/wiki/Argos</u>

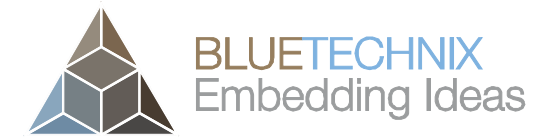

## 6 Index

## A

| Amplitude image 18 |
|--------------------|
|--------------------|

## С

| Connecting   | - |
|--------------|---|
| Argos3D-P100 | 5 |
| Contents     |   |
| Package      | 5 |
|              |   |
|              |   |

## D

| Depth image  | 18 |
|--------------|----|
| Drivers      |    |
| Installation | 11 |

## Ε

| Evaluation Package<br>Downloading |
|-----------------------------------|
| L                                 |
| LightVis                          |

## Ρ

| Power Supply |    |
|--------------|----|
| Connecting   | .6 |

## S

| Start using your Argos        |      |
|-------------------------------|------|
| Visualizer                    | . 18 |
| Support                       | . 21 |
| System Requirements & Support | . 21 |

## T

| 1 |
|---|
|   |

#### U

| USB2.0     |   |
|------------|---|
| Connecting | 6 |

## V

| Visualizer |     |
|------------|-----|
| Work with  | .19 |